## 1.5. EUT Exercise Software

|   | Test Mode                         | Mode 1: USB Mode |  |
|---|-----------------------------------|------------------|--|
| 1 | Setup EUT and PC as shown on 1.4. |                  |  |
| 2 | Transmit REC file                 | with USB cable.  |  |

| Test Mode |                                            | Mode 2: REC Mode |  |
|-----------|--------------------------------------------|------------------|--|
| 1         | Setup EUT and PC as shown on 1.4.          |                  |  |
| 2         | Turn on the power of all equipment.        |                  |  |
| 3         | The lens of EUT was cover with black tape. |                  |  |
| 4         | Press REC key.                             |                  |  |
| 5         | Save black file.                           |                  |  |

|   | Test Mode                         | Mode 3: Silde Show Mode |  |
|---|-----------------------------------|-------------------------|--|
| 1 | Setup EUT and PC as shown on 1.4. |                         |  |
| 2 | Play REC file (blac               | ck file).               |  |